## Jak złożyć wniosek o zwolnienie z obowiązku opłacenia należności z tytułu składek za marzec – maj 2020 r. (RDZ)

## Jak wysłać wniosek RDZ:

- 1. zaloguj się do swojego konta na PUE ZUS
- 2. przejdź do zakładki Płatnik
- 3. z bocznego menu wybierz [Dokumenty i Wiadomości] [Dokumenty robocze]
- 4. kliknij przycisk [Utwórz nowy] wniosek RDZ możesz wybrać z listy dostępnych dokumentów

| Ubezpieczenia                                     |                                                                    | Emerytury i renty                                                                                       | Wnioski i zaświadczenia lekarski                                                              |
|---------------------------------------------------|--------------------------------------------------------------------|----------------------------------------------------------------------------------------------------|-----------------------------------------------------------------------------------------------|
| Międzynarodowe emeryt                             | tury, renty, zasiłki pogr                                          | zeb. 🔽 Płatnik składek                                                                                  | Prewencja i rehablitacja                                                                      |
| Koordynacja systemów z                            | zabezpieczenia społecz                                             | nego 🔽 Zasiłki                                                                                          | Pozostałe                                                                                     |
| Okrady, umorzenia, odlic<br>Dahru: Chart (200 i.) | zenia                                                              | Kapitał początkowy                                                                                      |                                                                                               |
| Dobry Start (300+)                                |                                                                    | 0-1                                                                                                    |                                                                                               |
|                                                   |                                                                    | Opis                                                                                                    | •                                                                                             |
| Filtr wyłączony                                   |                                                                    |                                                                                                    |                                                                                               |
| Skarga/Wniosek ZAS-58                             | Skarga/Wniosek świa<br>lub zasiłku pogrzebo                        | idczeniobiorcy/płatnika składek w sp<br>wego                                                            | prawie świadczeń z tytułu choroby, macierzyństwa                                              |
| Wniosek OL-2                                      | Wniosek pracodawcy                                                 | o kontrolę prawidłowości wystawie                                                                       | nia zaświadczenia lekarskiego                                                                 |
| Wniosek RD-3                                      | Wniosek o rozliczenie                                              | e konta płatnika składek                                                                                |                                                                                               |
| Wniosek RD-6                                      | Wniosek o przeksięg                                                | owanie wpłaty pomiędzy kontami pł                                                                       | atników składek                                                                               |
| Wniosek RD-8-02                                   | Wniosek w sprawie p                                                | ostępowania egzekucyjnego                                                                               |                                                                                               |
| Wniosek RD-9                                      | Wniosek w sprawie o                                                | odstąpienia od zabezpieczenia należr                                                                    | ności                                                                                         |
| Wniosek RDU                                       | Wniosek o ulgę na p<br>zapobieganiem, prze<br>sytuacji kryzysowych | odstawie ustawy o zmianie ustawy o<br>ciwdziałaniem i zwalczaniem COVID<br>oraz niektórych innych ustaw | o szczególnych rozwiązaniach związanych z<br>-19, innych chorób zakaźnych oraz wywołanych nim |
| Wniosek RDZ                                       | Wniosek o zwolnieni                                                | e z obowiązku opłacenia należności :                                                                    | z tytułu składek za marzec - maj 2020 r.                                                      |
| Wniosek RSP-C                                     | Wniosek o świadczer<br>cywilnoprawnych (w                          | iie postojowe w związku z przeciwdz<br>/pełnia zleceniodawca lub zamawiaj                               | ziałaniem skutkom wywołanym COVID-19 dla umów<br>ący)                                         |
| Wniosek RSP-D                                     | Wniosek o świadczer                                                | ie postojowe w związku z przeciwdz                                                                      | ziałaniem skutkom wywołanym COVID-19 dla osób                                                 |
| ementy 1 - 25 z 61                                | 1                                                                  | 0   25   50   100                                                                                       | ₩ 4 123 🕨                                                                                     |
|                                                   |                                                                    |                                                                                                    |                                                                                               |

albo wyszukać np. po nazwie, korzystając z filtra

|             | Lista doctonnych dal | kumontów                          |                     |                                                                                                    |                        |   |
|-------------|----------------------|-----------------------------------|---------------------|----------------------------------------------------------------------------------------------------|------------------------|---|
|             | Lista dostępnych dor | Rumentow                          | Encentraria entra   | The second second second second second second second second second second second second second second second se | futedeensis lebendui   |   |
| Panel Pła   | Ubezpieczenia        |                                   | Emerytury I renty   | WNIOSKI I Z                                                                                                    | aswiadczenia lekarskie | 4 |
| Rozliczenia | Międzynarodowe er    | merytury, renty, zasiłki pogrzeb. | Pratnik skradek     | Prewencja                                                                                                    | i renabiltacja         |   |
|             | Koordynacja system   | now zabezpieczenia sporecznego    |                     | Pozostałe                                                                                                    | 0.                     |   |
| Dokumer     | Okłady, umorzenia,   | , odliczenia                      | Kapitał początkowy  |                                                                                                    | U+                     |   |
| Korespond   | Dobry Start (300+)   | )                                 |                     |                                                                                                    | Duznacz wszystkie      |   |
|             |                      | Filtr                             |                     | 2                                                                                                    | <u> </u>               |   |
| What        | Filtr wyłączo        |                                   |                     |                                                                                                    |                        |   |
| Skrzyn      | Informacja US-39     | Dopasuj wszystkie reguły          | -                   |                                                                                                    | jściowo w innym        |   |
| Delaur      | OK-WUD               |                                   |                     |                                                                                                    | Społecznych            |   |
| Dokum       | O OK WOD             | Nazwa <i>zawiera</i> RDZ          |                     |                                                                                                    | czpoj do Minimis w     |   |
| Dokum       | Oświadczenie RD-2    | Kolumna                           |                     |                                                                                                    | cznej de Minimus w     |   |
| Dokur       | Oświadczenie ZUS N   | Nazwa                             |                     |                                                                                                    |                        |   |
| Dokun       | Pełnomocnictwo ZU.   | 14/amurali                        |                     |                                                                                                    | n Społecznych          |   |
| 🔍 Zaświa    |                      | warunek                           |                     |                                                                                                    | . macierzyństwa        |   |
| E Kamur     | Skarga/Wniosek ZAS   | zawiera                           |                     |                                                                                                    | ,,,,                   |   |
| • Komur     | Wniosek OL-2         | Wartość                           |                     |                                                                                                    |                        |   |
| Kosz        | Wniosek RD-3         | RDZ                               |                     |                                                                                                    |                        |   |
| 71          | Wniosek RD-6         |                                   |                     |                                                                                                    |                        |   |
| Ziecenia    | O Wniosek RD-8-02    |                                   | ———— <b>—</b> —     |                                                                                                    |                        |   |
| Autoryzacj  | Wniosek RD-9         | $\mathbf{Z}_{2}\mathbf{X}$        | <b>4</b> 3 <b>5</b> |                                                                                                    | · ·                    |   |
| Usługi      | Elementy 1 - 25 z 6: |                                   | $\sim$              |                                                                                                    | 123 M M                |   |
| Katalog us  |                      |                                   |                     | turnett turnet                                                                                                  |                        |   |
|             |                      | -                                 | Filtruj             | wyczysc Anuluj                                                                                                  | Drukowanie / podgląd   |   |
| Wyczukiy    |                      |                                   |                     |                                                                                                    |                        |   |

5. po zaznaczeniu wniosku kliknij [Utwórz dokument].

| Lista dostępnych dokumenta<br>Ubezpieczenia<br>Międzynarodowe emerytury<br>Koordynacja systemów zab<br>Układy, umorzenia, odliczer<br>Dobry Start (300+)<br>Nazwa<br>Filtr wyłączony<br>Wniosek RD-3<br>Wniosek RD-6<br>Wniosek RD-6 | 5w<br>, renty, zasiłki pogrzeb.<br>iz<br>ezpieczenia społecznego<br>ia<br>ia<br>✓<br>/niosek procedurcy o noracjo<br>/niosek o rozliczenie konta pł<br>/niosek o przeksiegowanie w | Emerytury i renty<br>Płatnik składek<br>Zasiłki<br>Kapitał początkowy      | ,<br>Opis                                | Whiosi  Prewee  Pozost  Rodzin  Zazna     | ki i zaświadczenia<br>ncja i rehablitacja<br>tałe<br>na 500+<br>acz/odznacz ws | ı lekarskie<br>I<br><b>zystkie</b>    |
|----------------------------------------------------------------------------------------------------|----------------------------------------------------------------------------------------------------|----------------------------------------------------------------------------|------------------------------------------|-------------------------------------------|--------------------------------------------------------------------------------|---------------------------------------|
| Ubezpieczenia Międzynarodowe emerytury Koordynacja systemów zab Układy, umorzenia, odliczer Dobry Start (300+) Nazwa Filtr wyłączony Wniosek RD-3 Wniosek RD-6 Wniosek RD-6 Wniosek RD-6                                             | , renty, zasiłki pogrzeb.<br>ezpieczenia społecznego<br>ia<br>////////////////////////////////////                                                                                 | Emerytury i renty<br>Płatnik składek<br>Zasiłki<br>Kapitał początkowy      | Opis                                     | Winiosi Prewei Prewei Pozost Rodzin Zazna | ki i zaświadczenia<br>ncja i rehablitacja<br>tałe<br>na 500+<br>acz/odznacz ws | i lekarskie<br>i<br>zystkie           |
| Międzynarodowe emerytury  Koordynacja systemów zab  Układy, umorzenia, odliczer  Dobry Start (300+)  Nazwa  Filtr wyłączony  Wniosek RD-3  Wniosek RD-6  Wniosek RD-6  Wniosek RD-6  Wniosek RD-7                                    | , renty, zasiłki pogrzeb.                                                                                                    | Płatnik składek<br>Zasiłki<br>Kapitał początkowy<br>Jątnika składek        | ,<br>Opis                                | Prewei Pozost Rodzin Zazna                | ncja i rehablitacja<br>tałe<br>na 500+<br>acz/odznacz ws                       | zystkie                               |
| Koordynacja systemów zabo<br>Układy, umorzenia, odliczen<br>Dobry Start (300+)<br>Nazwa Filtr wyłączony Wniosek RD-3 Wniosek RD-6 Wniosek RD-6 Wniosek RD-8-02                                                                       | Iniosek o przeksiegowanie w                                                                                                    | Zasiłki<br>Kapitał początkowy<br>szystawa observational<br>łatnika składek | Opis                                     | Pozost Rodzin Zazna                       | tałe<br>na 500+<br>acz/odznacz ws                                              | zystkie                               |
| V Układy, umorzenia, odliczer V Dobry Start (300+) Nazwa Filtr wyłączony Wniosek RD-3 Wniosek RD-6 Wniosek RD-6 Wniosek RD-6 V                                                                                                    | ia                                                                                                    | Kapitał początkowy                                                         | Opis                                     | Rodzin                                    | acz/odznacz ws                                                                 | zystkie                               |
|                                                                                                    | /niosek o rozliczenie konta pł                                                                                                    | latnika składek                                                            | Opis                                     | Zazna                                     | acz/odznacz ws                                                                 | zystkie                               |
| Nazwa  Piltr wyłączony Wniosek RD-3 Wniosek RD-6 Wniosek RD-8-02 Wniosek RD-8-02 Wniosek RD-8-02 Wniosek RD-8-02                                                                                                    | /niosek o rozliczenie konta pł                                                                                                    | latnika składek                                                            | Opis                                     | daceona ionarona                          |                                                                                |                                       |
| Wniosek RD-3 V<br>Wniosek RD-6 V<br>Wniosek RD-6 V                                                                                                    | /niosek o rozliczenie konta pł<br>/niosek o przeksiegowanie w                                                                                                    | łatnika składek                                                            | partienia zaetti                         | aaccoma totarota                          | -90                                                                            |                                       |
| Wniosek RD-3 V<br>Wniosek RD-6 V<br>Wniosek RD-6 V                                                                                                    | /niosek o rozliczenie konta pł<br>/niosek o przeksiegowanie w                                                                                                    | łatnika składek                                                            |                                          |                                           |                                                                                |                                       |
| Wniosek RD-6 V                                                                                                    | /niosek o przeksiegowanie w                                                                                                    |                                                                            |                                          |                                           |                                                                                |                                       |
| Wniosek RD-8-02                                                                                                    |                                                                                                    | płaty pomiędzy kon                                                         | tami płatników s                         | składek                                   |                                                                                |                                       |
| VIII030K KD 0 02                                                                                                    | /niosek w sprawie postępowa                                                                                                    | ania egzekucyjnego                                                         |                                          |                                           |                                                                                |                                       |
| Wniosek RD-9 V                                                                                                    | /niosek w sprawie odstąpieni                                                                                                    | ia od zabezpieczenia                                                       | a należności                             |                                           |                                                                                |                                       |
| Wniosek RDU z                                                                                                    | /niosek o ulgę na podstawie<br>apobieganiem, przeciwdziałar<br>/tuacji kryzysowych oraz niek                                                                                       | ustawy o zmianie u<br>niem i zwalczaniem<br>których innych ustav           | stawy o szczegól<br>COVID-19, innyc<br>w | lnych rozwiązania<br>ch chorób zakaźn     | ach związanych z<br>Iych oraz wywołar                                          | nych nimi                             |
| Wniosek RDZ V                                                                                                    | /niosek o zwolnienie z obowia                                                                                                    | ązku opłacenia nale                                                        | żności z tytułu s                        | kładek za marzec                          | : - maj 2020 r.                                                                |                                       |
| Wniosek RSP-C                                                                                                    | /niosek o świadczenie postojo<br>/wilnoprawnych (wypełnia zło                                                                                                    | owe w związku z pr.<br>eceniodawca lub za                                  | zeciwdziałaniem<br>mawiający)            | skutkom wywoła                            | anym COVID-19 d                                                                | la umów                               |
| Wniosek RSP-D                                                                                                    | /niosek o świadczenie postojo<br>rowadzących działalność gosj                                                                                                    | owe w związku z pr.<br>podarczą                                            | zeciwdziałaniem                          | skutkom wywoła                            | anym COVID-19 d                                                                | la osób                               |
| Wniosek US-1 V                                                                                                    | /niosek o zaświadczenie A1 -                                                                                                    | przeniesienie działa                                                       | alności na własny                        | y rachunek                                |                                                                                |                                       |
| Wniosek US-10 V                                                                                                    | /niosek o wvrażenie zdodv na                                                                                                    | a opłacenie składek                                                        | po terminie na o                         | dobrowolne ubezi                          | pieczenie chorobo                                                              | owe                                   |
| Elementy 1 - 25 z 61                                                                                                    | 10   25   3                                                                                                    | 50   100                                                                   |                                          |                                           | M 1 2 3                                                                        | • • • • • • • • • • • • • • • • • • • |

6. Wniosek możesz utworzyć także z menu [Usługi] – [Katalog usług]

| MENU ?                                                | •          | KATALOG USLUG ?            |                                                           |                               |                          |
|-------------------------------------------------------|------------|----------------------------|-----------------------------------------------------------|-------------------------------|--------------------------|
|                                                       |            | Lista แร่นด                |                                                           |                               |                          |
| Panel Płatnika<br>Rozliczenia, ubezpieczeni           | Î          | RDZ                        | Filtruj Wyczyść Rodzaje usłu                              | g: Wszystkie                  |                          |
| <b>Dokumenty i wiadomości</b><br>Korespondencja z ZUS | P          | Filtr wyłączony            | nazwa usiugi<br>osek o zwolnienie z obowiązku opłacenia r | ależności z tytułu składek za | Przejdź do usługi        |
| <b>Zlecenia</b><br>Autoryzacja operacji               | C          | marzec - maj 2020 r.       |                                                           |                               | Szczegóły                |
| <b>Usługi</b><br>Katalog usług elektronicznych        | 8          |                            |                                                           |                               |                          |
| Katalog usług                                         |            |                            |                                                           |                               |                          |
| Wyszukiwanie, mapa strony<br>Wyszukiwanie na portalu  | C          |                            |                                                           |                               |                          |
| <b>Wizyty</b><br>Rezerwacja wizyty w ZUS              | <b>ド</b> 大 |                            |                                                           |                               |                          |
| <b>Ustawienia</b><br>Konfiguracja profilu             | ÷          |                            |                                                           |                               |                          |
| <b>ePłatnik</b><br>Obsługa dokumentów i płatności     | P          |                            |                                                           |                               |                          |
|                                                       |            | Elementy 1 - 1 z 1         | 10   25   50   100                                        |                               | <b>4</b> 4 1 ▶₩ <b>№</b> |
|                                                       |            |                            |                                                           | Odśwież Zapisz jako 🔻         | Drukowanie / podgląd     |
| ( ¥                                                   |            | Szczegóły Przejdź do usług | gi                                                        |                               |                          |

 Wyświetli Ci się formularz do wypełnienia. Automatycznie wypełnią się Twoje dane identyfikacyjne oraz adres mailowy, a jeśli jest podany to również numer telefonu. We wniosku podaj adres do korespondencji w tej sprawie. Dane adresowe pobiorą się jeśli na koncie w ZUS masz podany adres do korespondencji.

## W formularzu :

✓ na stronie 2 w sekcji II **[Treść wniosku]** zaznacz właściwą dla siebie opcję:

| II. TRI<br>Na po<br>zwalcz<br>zwracz | Ć WNIOSKU<br>tawie przepisów ustawy z dnia 31 marca 2020 r. o zmianie ustawy o szczególnych rozwiązaniach związanych z zapobieganiem, przeciwdziałaniem i<br>niem COVID-19, innych chorób zakaźnych oraz wywołanych nimi sytuacji kryzysowych oraz niektórych innych ustaw (Dz. U. z 2020 r., poz. 568)<br>n się o zwolnienie z obowiązku opłacenia nieopłaconych należności z tytułu składek:                           |
|--------------------------------------|----------------------------------------------------------------------------------------------------|
|                                      | <ul> <li>Jeśli zgłaszasz do ubezpieczeń mniej niż 10 ubezpieczonych lub wypełniasz wniosek w<br/>imieniu takiego płatnika – wypełnij pierwszy blok tego wniosku.</li> </ul>                                                                                                    |
| 1.                                   | na ubezpieczenia społeczne, ubezpieczenie zdrowotne oraz Fundusz Pracy, Fundusz Solidarnościowy, Fundusz Gwarantowanych Świadczeń Pracowniczych lub Fundusz Emerytur Pomostowych <u>za osoby ubezpieczone*, za**</u> :<br>marzec 2020 r.                                                                                                    |
|                                      | maj 2020 r.                                                                                                    |
|                                      | <ul> <li>• osoby zgłoszone do ubezpieczeń społecznych lub ubezpieczenia zdrowotnego, w tym osoby współpracujące z osobą prowadzącą pozarolniczą działalność oraz osoba<br/>prowadząca pozarolniczą działalność, która opłaca składki jednocześnie za innych ubezpieczonych</li> <li>•*• dotyczy płatników, którzy na dzień 29 lutego 2020 r. zgłaszali do ubezpieczeń społecznych mniej niż 10 ubezpieczonych</li> </ul> |

• Jeśli prowadzisz działalność gospodarczą i opłacasz składki wyłącznie za siebie lub wypełniasz wniosek w imieniu takiego płatnika – wypełnij drugi blok

| 2. | na obowiązkowe ubezpieczenia emerytalne, rentowe, wypadkowe, dobrowolne ubezpieczenie chorobowe, ubezpieczenie zdrowotne, Fundusz<br>Pracy i Fundusz Solidarnościowy za mnie jako osobe prowadzącą pozarolniczą działalność opłacającą składki wyłącznie za siebie, za: |
|----|----------------------------------------------------------------------------------------------------|
|    | marzec 2020 r.                                                                                                    |
|    | kwiecień 2020 r.                                                                                                    |
|    | maj 2020 r.                                                                                                    |
|    | Oświadczam, że w pierwszym miesiącu, za który jest składany wniosek o zwolnienie z opłacania składek osiągnąłem przychód*** z prowadzenia działalności w wysokości:                                                                                                    |
|    | PLN                                                                                                    |
|    | *** wskazany przychód nie może być wyższy niż 300% prognozowanego przeciętnego miesięcznego wynagrodzenia brutto w gospodarce narodowej w 2020 r. tj. 15 681 zł.<br>Jestem świadomy odpowiedzialności karnej za złożenie fałszywego oświadczenia.                       |

• jeśli jesteś osobą duchowną lub wypełniasz wniosek w imieniu takiego płatnika wypełnij ostatni blok w tej części

| 3.  | na obowiązkowe ubezpieczenia emerytalne i rentowe oraz wypadkowe, dobrowolne ubezpieczenie chorobowe oraz na ubezpieczenie zdrowotne za mnie jako osobe duchowna, za: |
|-----|----------------------------------------------------------------------------------------------------|
|     | marzec 2020 r.                                                                                                    |
|     | kwiecień 2020 r.                                                                                                    |
|     | maj 2020 r.                                                                                                    |
| i . |                                                                                                    |

• jeśli zaznaczyłeś punkt 1 lub 2 wypełnij sekcję 4

| 4.  | Jeżeli zaznaczyłeś punkt 1 lub 2 wypełnij poniższe:                                                                                                    |  |  |  |  |  |  |
|-----|----------------------------------------------------------------------------------------------------|--|--|--|--|--|--|
| 4.1 | Klasa działalności, zgodnie z rozporządzeniem Rady Ministrów z dnia 24 grudnia 2007 r. w sprawie Polskiej Klasyfikacji Działalności (PKD) (Dz.<br>U. Nr 251, poz. 1885, z późn. zm.)                     |  |  |  |  |  |  |
|     |                                                                                                    |  |  |  |  |  |  |
|     | Podaj klasę działalności, w związku z którą ubiegasz się o pomoc. Jeżeli nie możesz ustalić jednej takiej działalności, podaj klasę PKD tej działalności, która generuje<br>największy przychód.         |  |  |  |  |  |  |
| 4.2 | Informacje dotyczące sytuacji ekonomicznej podmiotu, któremu ma być udzielona pomoc publiczna (wg stanu na 31.12.2019 r.) zgodnie z<br>Komunikatem Komisji Europejskiej (2020/C 91 l/01 z 20.03.2020 r.) |  |  |  |  |  |  |
|     | A. Czy, w przypadku spółki akcyjnej, spółki z ograniczoną odpowiedzialnością oraz spółki komandytowo-akcyjnej, wysokość niepokrytych strat przewyższała 50% wysokości kapitału zarejestrowanego? 1       |  |  |  |  |  |  |
|     | B. Czy, w przypadku spółki jawnej, spółki komandytowej, spółki partnerskiej oraz spółki cywilnej, wysokość niepokrytych strat przewyższała 50% wysokości jej kapitału według ksiąg spółki?               |  |  |  |  |  |  |
|     | C. Czy podmiot spełniał kryteria kwalifikujące go do objęcia postępowaniem upadłościowym?                                                                                                    |  |  |  |  |  |  |
| 4.3 | Czy podmiot któremu ma być udzielona pomoc publiczna otrzymał już inną pomoc rekompensującą negatywne konsekwencje ekonomiczne z powodu COVID-19?                                                        |  |  |  |  |  |  |
|     | tak nie                                                                                                    |  |  |  |  |  |  |
|     | Jeśli tak, należy wskazać:                                                                                                    |  |  |  |  |  |  |
|     | A. wartość pomocy w złotych oraz datę jej otrzymania                                                                                                    |  |  |  |  |  |  |
|     | B. rodzaj i formę otrzymanej pomocy (np.<br>dotacja, gwarancja)                                                                                                    |  |  |  |  |  |  |
|     | C. nazwę podmiotu udzielającego pomocy                                                                                                    |  |  |  |  |  |  |

8. Wybierz przycisk "Sprawdź" - system podpowie Ci, czy uzupełniłeś wszystkie wymagane pola. Jeśli poprawnie wypełniłeś wniosek - zapisz go, a następnie zamknij formularz.

| SZCZEGÓŁY DOKUMENTU ROBOCZEGO 🛽                      | 2                                              |                                                                            |
|------------------------------------------------------|------------------------------------------------|----------------------------------------------------------------------------|
| Dokument roboczy                                     |                                                |                                                                            |
| Dane dokumentu                                       |                                                | ^                                                                          |
| Właściciel<br>dokumentu:                             |                                                |                                                                            |
| Nazwa typu<br>dokumentu: Wniosek RDZ                 | Kod typu:                                      | RDZ                                                                        |
| Opis typu Wniosek o zwo<br>dokumentu: marzec - maj 2 | olnienie z obowiązku opłacenia nale<br>2020 r. | żności z tytułu składek za                                                 |
| Data utworzenia: 2020-04-06 16                       | :24 Wersja wzoru<br>dokumentu:                 | 2                                                                          |
| Data modyfikacji: 2020-04-06 16                      | Wersja formularza:                             | 1                                                                          |
| Sygnatura<br>sprawy: Brak - Zmień ≻                  |                                                |                                                                            |
| Załączniki                                           |                                                |                                                                            |
| Prak załaczników                                     |                                                |                                                                            |
| Drak załącznikow                                     |                                                |                                                                            |
|                                                      |                                                |                                                                            |
|                                                      |                                                | Dodaj załączniki                                                           |
|                                                      | Maksymalny<br>Dopuszczalny rozmiar dokul       | v rozmiar załącznika to: 5120.00 KB v<br>mentu z załącznikami: 10240.00 KB |
| Powrót Wyślij Eksportuj I                            | Przeglądaj Edytuj Sprawdź a                    | ktualność wzoru                                                            |

Po wybraniu przycisku "Wyślij" wyświetli się komunikat z oświadczeniem, że podpisanie wniosku oznacza akceptację i podpisanie wszystkich oświadczeń zawartych we wniosku:

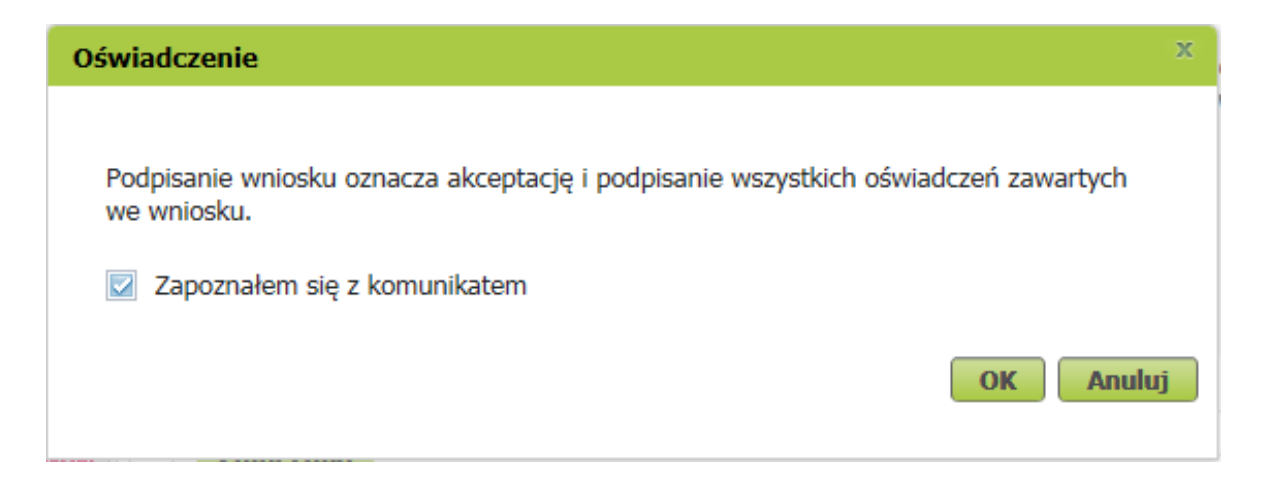

Po akceptacji wybierz sposób odbioru wiadomości zwrotnej z ZUS oraz wskaż podpis, którego chcesz użyć.

## Jak podpisać wniosek RDZ?

Wniosek możesz wysłać elektronicznie za pomocą:

- kwalifikowanego podpisu elektronicznego,
- podpisu zaufanego (PZ ePUAP) lub
- podpisu osobistego (e-dowodu).

Podpis zaufany jest bezpłatny. Aby go uzyskać, złóż wniosek o profil na stronie internetowej www.pz.gov.pl. Następnie potwierdź swoją tożsamość w placówce ZUS, w urzędzie miasta lub gminy albo za pośrednictwem bankowości elektronicznej.

Podpis kwalifikowany wydają centra certyfikacji. Jest to usługa płatna. Jej koszt zależy m.in. od okresu ważności, na jaki zostaje wydany certyfikat.

Podpis osobisty (e-dowód) możesz uzyskać bezpłatnie przy składaniu wniosku o nowy dowód osobisty. Certyfikat podpisu osobistego znajdzie się w e-dowodzie. Aby korzystać z podpisu osobistego, musisz mieć czytnik NFC do e-dowodu oraz zainstalować na swoim komputerze odpowiednie oprogramowanie.

Jeśli posiadasz kwalifikowany podpis elektroniczny, podpis zaufany (PZ ePUAP) lub podpis osobisty (e-dowód) i chcesz wysłać wniosek, wybierz przycisk "Wyślij".

| Autoryzacja usługi biznesowej                                                                                                    | x |
|----------------------------------------------------------------------------------------------------|---|
| Wykonujesz usługę "Złożenie dokumentu RDZ". Wykonanie tej operacji wymaga podpisania dokumentu jednym z niżej wymienionych sposobów: |   |
| <ul> <li>profilem zaufanym ePUAP</li> <li>podpisem osobistym</li> <li>kwalifikowanym podpisem elektronicznym</li> </ul>              |   |
| Podpis ePUAP         Podpis osobisty         Kwalifikowany podpis elektroniczny         Pozostaw jako zlecenie                       | • |